## ỦY BAN NHÂN DÂN TỈNH HÀ TĨNH SỞ NÔNG NGHIỆP VÀ PHÁT TRIỀN NÔNG THÔN

## TÀI LIỆU HƯỚNG DẪN NỘP HỎ SƠ DỊCH VỤ CÔNG TRỰC TUYẾN

- Vào cổng dịch vụ công tại địa chỉ <u>https://dichvucong.hatinh.gov.vn</u> và Bấm chọn **Đăng Nhập;** 

|   | 😁 PHAN ME | ем но тко, тны  | U UUI L 👦 Hệ thống thốn            | g tin giai quye 🛪 🛨                                      |                                        |                                              |                   |                         | rd. 22          | - 0 | ~ |
|---|-----------|-----------------|------------------------------------|----------------------------------------------------------|----------------------------------------|----------------------------------------------|-------------------|-------------------------|-----------------|-----|---|
| Ę | dichvud   | cong.hatinh.gov | .vn/portaldvc/home                 |                                                          |                                        |                                              |                   |                         | \$ ® ₽          | 8 ± | ≡ |
|   |           |                 | HỆ THỐN<br>TÌNH HÀ T<br>Hành chính | <b>Ə THÔNG TIN GIẢI QUYẾ</b> T<br>Ĩ <b>NH</b><br>phục vụ | THỦ TỤC HÀNH                           | I CHÍNH                                      |                   | Đăng ký Đăng            | nhập            |     |   |
|   |           | Giới thiệu      | Thủ tục hành chính                 | Dịch vụ công trực tuyến                                  | Tra cứu hồ sơ                          | Phản ánh kiến nghị                           | Đánh giá hài lòng | Thống kê Hỗ trợ         |                 |     | - |
|   |           | Nhập từ kh      | ioá tìm kiếm                       |                                                          |                                        |                                              |                   | Tim kiếm nâ             | ing cao Q       |     |   |
|   |           | Djch            | vụ công trực tuyến                 | Kết quả<br>doai                                          | đánh giá Bộ chỉ s<br>nh nghiệp của bộ, | ố phục vụ người dân v<br>, ngành, địa phương | à Dịch            | vụ công liên thông: Kha | i sinh, Khai tử |     |   |

Chọn đăng nhập tài khoản Định danh điện tử cấp bởi Bộ Công An

| CÔNG DÂN/DOANH                                               | NGHIỆP ĐĂNG NHẬP                                                  | CÁN BỘ ĐĂNG NHẬP                          |
|--------------------------------------------------------------|-------------------------------------------------------------------|-------------------------------------------|
| ĐĂNG NHẬP<br>Tài khoản cấp bởi<br>Cổng dịch vụ công quốc gia | ĐĂNG NHẬP<br>Tài khoản Định danh điện tử<br>cấp bởi<br>Bộ Công An | ĐĂNG NHẬP<br>Đăng nhập dành cho công chức |

Nhập số căn cước công dân và mật khẩu, hoặc quét mã QR bằng ứng dụng VneID để đăng nhập

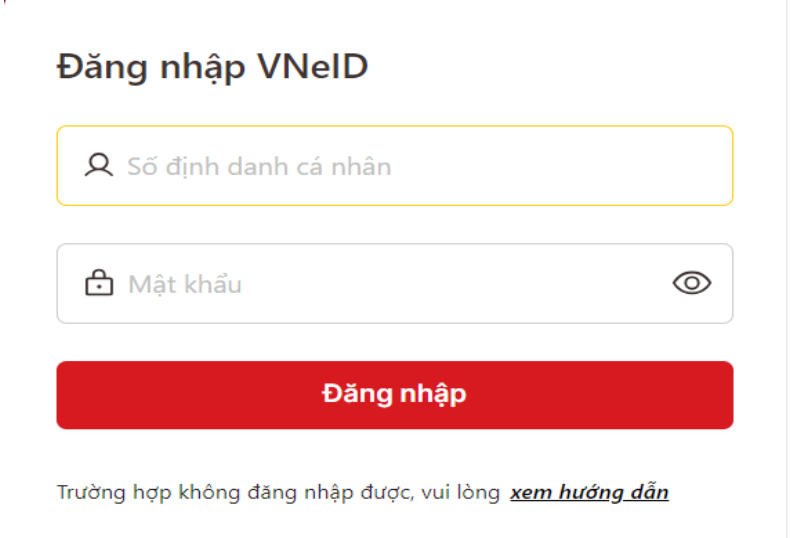

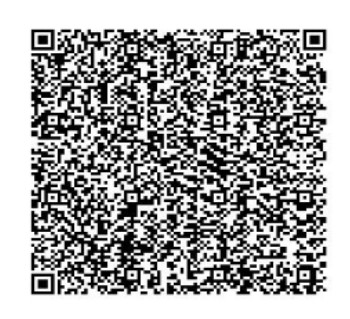

Hoặc quét mã QR bằng ứng dụng VNeID để đăng nhập. Sau khi đăng nhập thành công, chọn mục **Thủ tục hành chính,** và chọn **Sở Nông nghiệp và Phát triển nông thôn** 

|   |             | HỆ THỐN<br>TỉNH HÀ T<br>Hành chính | <b>Ə THÔNG TIN GIẢI QUYẾT</b><br>Ĩ <b>NH</b><br>I phục vụ | THỦ TỤC HÀNH                           | I CHÍNH<br>DÚ Xin chào T                   | RẦN QUỐC QUÂN     | Hồ sơ cá nhân TI        | noát          |
|---|-------------|------------------------------------|-----------------------------------------------------------|----------------------------------------|--------------------------------------------|-------------------|-------------------------|---------------|
| 命 | Giới thiệu  | Thủ tục hành chính                 | Dịch vụ công trực tuyến                                   | Tra cứu hồ sơ                          | Phản ánh kiến nghị                         | Đánh giá hài lòng | Thống kê Hỗ trợ         | Tin tức 🔻     |
|   | Nhập từ kho | oá tìm kiếm                        |                                                           |                                        |                                            |                   | Tìm kiếm nân            | g cao Q       |
|   | Dịch        | vụ công trực tuyến                 | Kết quả<br>doar                                           | đánh giá Bộ chỉ s<br>1h nghiệp của bộ, | ố phục vụ người dân v<br>ngành, địa phương | à Dịch vị         | ụ công liên thông: Khai | sinh, Khai tử |
|   | Đã ti       | ếp nhận                            | Đã giải quy                                               | /ết                                    | Tỷ lệ đún                                  | g hạn             | Đang giải q             | uyết          |
|   | 7           | .080                               | 4.051                                                     |                                        | 99,51                                      | %                 | 3.029                   |               |
|   | H           | łὃ sơ                              | Hồ sơ                                                     |                                        | Năm 20                                     | 024               | Hồ sơ                   | M             |
| N |             |                                    | Sam                                                       | A server a                             |                                            | n all             |                         | ×1/4          |

Tìm đến lĩnh vực cần nộp hồ sơ trực tuyến, bấm chọn, VD chọn lĩnh vực Thủy sản

| <br>Nông nghiệp và Phát triển nông 🔍 🗸                                                                                                    |   |                        | liên hiệp hợp tác xã                                                                                                    | hợp tác xã                                       |                                                      |                                                                        |   |
|----------------------------------------------------------------------------------------------------|---|------------------------|----------------------------------------------------------------------------------------------------|--------------------------------------------------|------------------------------------------------------|------------------------------------------------------------------------|---|
| thôn (137)<br>Bảo vệ thực vật (7 thủ tục)<br>Chăn nuôi (8 thủ tục)<br>Kinh tế hợp tác và Phát triển nông<br>thôn (13 thủ tục)<br>Lâm nghiệp (18 thủ tục)<br>Quản lý Đệ điều và Phòng, chống<br>thiên tại (5 thủ tục) | 2 | 1.010026.000.00.00.H27 | Thông báo thay đổi thông tin cổ<br>đông là nhà đầu tư nước ngoài,<br>thông báo thay đổi thông tin người<br>đại diện theo ủy quyền của cổ đông<br>là tổ chức nước ngoài, thông báo<br>cho thuê doanh nghiệp tư nhân,<br>thông báo thay đổi thông tin người<br>đại diện theo ủy quyền | Thành lập và<br>hoạt động<br>của doanh<br>nghiệp | DVC TT<br>toàn<br>trình                              | Sở Kế hoạch và Đầu tư - Tỉnh<br>Hà Tĩnh; Phòng Đăng ký kinh<br>doanh;  | Ð |
| Quản lý chất lượng nông lâm sản và<br>thủy sản (8 thủ tục)<br>Quản lý xây dựng công trình (3 thủ<br>tục)<br>Thú y (14 thủ tục)<br>Thủy lơi (19 thủ tục)                                                              | 3 | 1.011820.000.00.00.H27 | Thủ tục đăng ký kết quả thực hiện<br>nhiệm vụ khoa học và công nghệ<br>không sử dụng ngân sách nhà nước<br>(cấp tỉnh)                                                                                                    | Hoạt động<br>khoa học và<br>công nghệ            | Dịch vụ<br>cung<br>cấp<br>thông<br>tin trực<br>tuyến | Cơ quan chuyên môn về khoa<br>học và công nghệ thuộc UBND<br>cấp tỉnh; |   |
| Thủy sản (24 thủ tục)<br>Trồng trọt (10 thủ tục)                                                                                                    | 4 | 1.008901.000.00.00.H27 | Thủ tục thông báo thành lập thư<br>viện đối với thư viện cộng đồng                                                                                                    | Thư viện                                         |                                                      | Ủy ban nhân dân cấp xã;                                                |   |
| Nông nghiệp (5 thủ tục)<br>Kiểm lâm (3 thủ tục)<br>Thông tin Truyền thông (37) →                                                                                                    | 5 | 1.004600.000.00.00.H27 | Chuyển tiếp điều trị nghiện chất<br>dạng thuốc phiện cho người nghiện<br>chất dạng thuốc phiện được trở về<br>công đồng từ cơ sở quản lý                                                                                                    | Y tế Dự<br>phòng                                 | DVC TT<br>một<br>phần                                | Cơ sở điều trị nghiện chất dạng<br>thuốc phiện bằng thuốc thay<br>thế; | Ð |

## Sau đó chọn thủ tục hành chính cần nộp, bấm chọn mục Nộp trực tuyến

| <ul> <li>Công Thương (130)</li> </ul>                                                                                                    | >       | Tổng | số: 24 thủ tục         |                                                                                                    |                    |                         |                                                         |             |
|----------------------------------------------------------------------------------------------------|---------|------|------------------------|----------------------------------------------------------------------------------------------------|--------------------|-------------------------|---------------------------------------------------------|-------------|
| <ul> <li>Giao thông vận tải (105)</li> <li>Kế hoạch Đầu tư (85)</li> </ul>                                                                     | ><br>>  | STT  | Mã thủ tục             | Thủ tục hành chính                                                                                                    | Tên<br>lĩnh<br>vực | Mức<br>độ               | Cơ quan thực<br>hiện                                    | Thao<br>tác |
| <ul> <li>Khoa học Công nghệ (51)</li> </ul>                                                                                                    | >       |      |                        |                                                                                                    | Vục                |                         |                                                         |             |
| Lao động - Thương binh và Xã hội<br>(137)                                                                                                    | >       | 1    | 1.004359.000.00.00.H27 | Cấp, cấp lại giấy phép khai thác thủy sản                                                                                                    | Thủy<br>sản        | DVC TT<br>toàn          | Cơ quan quản lý<br>nhà nước về<br>thủy sản cấp          | ÷           |
| • Nội vụ (57)                                                                                                    | >       |      |                        |                                                                                                    | Sun                | trình                   | tỉnh;                                                   | Nộp         |
| Nông nghiệp và Phát triển nông<br>thôn (137)                                                                                                   | ~       | 2    | 1.003593.000.00.00.H27 | Cấp giấy xác nhận nguyên liệu thủy sản khai thác trong                                                                                                    | Thủy               | DVC TT<br>một           | Tổ chức quản lý<br>cảng cá các                          | Ð           |
| Bảo vệ thực vật (7 thủ tục)<br>Chặn puội (8 thủ tục)                                                                                           |         |      |                        | nước (theo yeu câu)                                                                                                    | san                | phần                    | tinh, thanh phố<br>ven biển;                            | Ũ           |
| Kinh tế hợp tác và Phát triển nông<br>thôn (13 thủ tục)<br>Lâm nghiệp (18 thủ tục)<br>Quản lý Đê điều và Phòng, chống<br>thiên tai (5 thủ tục) |         | 3    | 1.004918.000.00.00.H27 | Cấp, cấp lại giấy chứng nhận cơ sở đủ điều kiện sản xuất,<br>ương dưỡng giống thuỳ sản (trừ cơ sở sản xuất, ương<br>dưỡng giống thủy sản bố mẹ, cơ sở sản xuất, ương dưỡng<br>đồng thời giống thủy sản bố mẹ và giống thủy sản không<br>phải là giống thủy sản bố mẹ) | Thủy<br>sản        | DVC TT<br>toàn<br>trình | Cơ quan quản lý<br>nhà nước về<br>thủy sản cấp<br>tỉnh; | Ð           |
| Quản lý chất lượng nông lâm sản v<br>thủy sản (8 thủ tục)<br>Quản lý xây dựng công trình (3 thủ                                                | và<br>ľ | 4    | 1.009685               | Công nhận và giao quyền quản lý cho tố chức cộng đồng<br>thực hiện đồng quản lý trong bảo vệ nguồn lợi thủy sản<br>(thuộc địa bàn hai huyện trở lên)                                                                                                    | Thủy<br>sản        | DVC TT<br>toàn<br>trình | Chi cục Thủy<br>sản;                                    | Ð           |
| tục)<br>Thú y (14 thủ tục)<br>Thủy lợi (19 thủ tục)                                                                                            |         | 5    | 1.004344.000.00.00.H27 | Cấp văn bản chấp thuận đóng mới, cải hoán, thuê, mua tàu<br>cá trên biến                                                                                                    | Thủy<br>sản        | DVC TT<br>toàn<br>trình | Sở Nông nghiệp<br>và Phát triển<br>Nông thôn;           | Ð           |
| Thuy san (24 thủ tục)<br>Trồng trọt (10 thủ tục)                                                                                               |         |      |                        |                                                                                                    | Thủv               | DVC TT                  | Ủv ban nhân                                             | -           |

Bấm chọn trường hợp giải quyết. (Chọn trường hợp mình cần nộp hồ sơ), sau đó bấm đồng ý và tiếp tục.

| Chọn dịch vụ công             | R Bước 2<br>Nhập thông tin hồ sơ | Bước 3<br>Biểu mẫu điện từ | Hước 4<br>Thành phần hồ sơ | Đãng ký nhận kết<br>quả |
|-------------------------------|----------------------------------|----------------------------|----------------------------|-------------------------|
| DVC TT toàn trình Cấp, cấp là | ại giấy phép khai thác thủy sản  |                            |                            | Chi tiết thủ tục        |
| Sở Nông nghiệp và Phát triển  | Nông thôn                        | v                          |                            |                         |
| Chon trường hợp giải quyết    |                                  |                            |                            |                         |

Kiểm tra, nhập đầy đủ thông tin cần thiết (lưu ý phải nhập thông tin chính xác) và tiến hành nộp hồ sơ trực tuyển

| DVC TT toàn trình Cấp, cấp lại giấ                       | íy phép khai thác thủy sản - Sở Nông | ı nghiệp và Phát triển Nông thôn |                                            |
|----------------------------------------------------------|--------------------------------------|----------------------------------|--------------------------------------------|
| Bước 1<br>Chọn dịch vụ công                              | Bước 2<br>Nhập thông tin hồ s        | or Bước 3<br>Thành phả           | in hồ sơ Bước 4<br>Đảng ký nhận kết<br>quả |
| Loại chủ hồ sơ 🛛 🗿 Công dân 🤇<br>Thông tin người liên hệ | Doanh nghiệp 🕜 Cơ quan nhà nước      | 🔿 Tổ chức 🔿 Khác                 |                                            |
| * Họ và tên:                                             | * CCCD/CMND/MĐD:                     | * Số điện thoại:                 | Email:                                     |
| TRẦN QUỐC QUÂN                                           |                                      |                                  |                                            |
| * Tỉnh/thành:                                            | * Quận/huyện:                        | * Xã/phường:                     | ∗ Địa chỉ chỉ tiết:                        |
| Tỉnh Hà Tĩnh                                             | ✓ Huyện Đức Thọ                      | ✓ Thị trấn Đức Thọ               | ✓ TỔ DÂN PHỔ 1                             |
| Thông tin chủ hồ sơ (Người nộp là ch                     | hủ hồ sơ 🗹 )                         |                                  |                                            |
| * Tên/Doanh nghiệp/Tổ chức:                              | * Số giấy tờ (CCCD/CMND/MST/         | MĐD): * Số điện thoại:           | Email:                                     |
| TRẦN QUỐC QUÂN                                           |                                      |                                  |                                            |
| * Tinh/thành:                                            | * Quận/huyện:                        | * Xã/phường:                     | * Địa chỉ chỉ tiết:                        |
| Tỉnh Hà Tĩnh                                             | ✓ Huyện Đức Thọ                      | ✓ Thị trấn Đức Thọ               | ✓ TỔ DÂN PHỐ 1                             |
|                                                          |                                      |                                  |                                            |

Bấm chọn tệp và tải bản chụp, bản scan... các loại giấy tờ theo yêu cầu.

| ên giấy tờ                                                                                                    | Ðính kèm                                                           | Mẫu đính kèm | Thao tác |
|----------------------------------------------------------------------------------------------------|--------------------------------------------------------------------|--------------|----------|
| Bản chụp Giấy chứng nhận an toàn kỹ thuật tàu cá đối với tàu cá theo quy định phải đãng<br>kiếm                                                                         | ⊥ Chọn tệp [rư Chọn từ kho số hóa Scan<br>Dung lượng tối đa: 60 MB |              | Û        |
| Bản chụp văn bằng hoặc chứng chỉ thuyền trưởng, máy trưởng tàu cá đối với loại tàu cá<br>theo quy định phải có văn bằng hoặc chứng chỉ thuyền trưởng, máy trưởng tàu cá | 土 Chọn tệp 더 Chọn từ kho số hóa Scan<br>Dung lượng tối đa: 60 MB   |              | Ū        |
| Đơn đề nghị theo Mẫu số 21 Phụ lục I ban hành kèm theo Nghị định số 37/2024/NĐ-CP                                                                                       | L Chọn tệp Ľ Chọn từ kho số hóa Scan<br>Dung lượng tối đa: 60 MB   |              | Ū        |
| Thêm thành phần                                                                                                    |                                                                    |              |          |

Chọn nhận kết quả trực tiếp hay qua đường Bưu chính công ích

| Thông tin nhận kết quả                                             |                                                   |  |
|--------------------------------------------------------------------|---------------------------------------------------|--|
|                                                                    | O Nhận kết quả trực tiếp ── Nhận kết quả qua BCCI |  |
| Tại: Trung tâm Phục vụ hành chính công tỉnh Hà Tĩnh.<br>Đia chỉ: . |                                                   |  |

Bấm lưu hồ sơ và gửi Hồ Sơ để hoàn thành nộp hồ sơ trực tuyến

|           | 201010101 |
|-----------|-----------|
| Lưu hồ sơ | Gửi hồ sơ |